## TUTORIAL PARA INSCRIÇÃO DE PROPOSTA DE MINICURSO

1 - Acesse: <u>www.sia.ufv.br</u> para realizar a inscrição de proposta de minicurso. (Utilizar preferencialmente o Google Chrome)

| Simpósio de Integração Acadêmica | Administração |
|----------------------------------|---------------|
| SIA UFV 2022                     |               |
| VNIVERSIDADE FEDERAL DE VIÇOSA   |               |

2 - Clique em "Propostas de minicurso"

| Apresentação                                   | Apresentação                                                                                                    |
|------------------------------------------------|----------------------------------------------------------------------------------------------------|
| Cronograma                                     | SIA UFV 2022                                                                                                    |
| Orientações Gerais - Submissão<br>de Trabalhos | A Universidado Esdavel de Viseos promeyo, entre es dise 99 o 10 de nevembro de 2022, o désimo teresiro odição de <b>Cimpério de Interneção</b>                                                                                                    |
| Atividades Complementares                      | A conversidade Federal de viçosa promove, entre os días do e 10 de novembro de 2022, a decima terceira edição do Simposio de Integração<br>Acadêmica - SIA 2022, que faz parte da Semana Nacional de Ciência e Tecnologia, realizada pelo Ministério de Ciência e Tecnologia e |
| Perguntas e Respostas                          | Inovações (MCTI).                                                                                                    |
| Emissão de Certificados                        |                                                                                                    |
| Anteriores                                     | O SIA é um evento multicampi, que favorece o alargamento da ação social da nossa universidade sobre as comunidades locais. Desse modo, é                                                                                                    |
| Sontato                                        | concebido e programado pelos campi UEV Viçosa, UEV Florestal e UEV Rio Paranaiba, adotando as areas tematicas como principio an<br>das atividades acadêmicas, visando promover e consolidar a integração entre pesquisa, ensino e extensão na UEV.                             |
| Propostas de minicurso                         |                                                                                                    |
| Acesso do participante                         | O tema do evento será "Bicentenário da Independência: 200 anos de ciência, tecnologia e inovação no Brasil e 96 anos de contribuição                                                                                                    |
| Acesso de membro de comissão                   | da UFV". A programação envolverá atividades virtuais e presenciais, incluindo palestras, minicursos, mesas-redondas, atividades de grupos da                                                                                                    |
| Formulário de inscrição                        | UFV e, é claro, as apresentações de trabalhos de pesquisa, ensino e extensão.                                                                                                    |
|                                                |                                                                                                    |
|                                                | Você que tem interesse em apresentar seu trabalho, assistir palestras interessantes, fazer minicursos com conteúdos enriquecedores e participar de atividades culturais, se inscreve no SIA UFV 2022.                                                                          |
|                                                | As inscrições estão abertas! São gratuitas para os estudantes da UFV e possuem taxa de R\$ 30,00 para participantes externos. Não perca a                                                                                                    |

3 - Insira sua MATRÍCULA e sua SENHA de acesso de sistemas administrativos da UFV

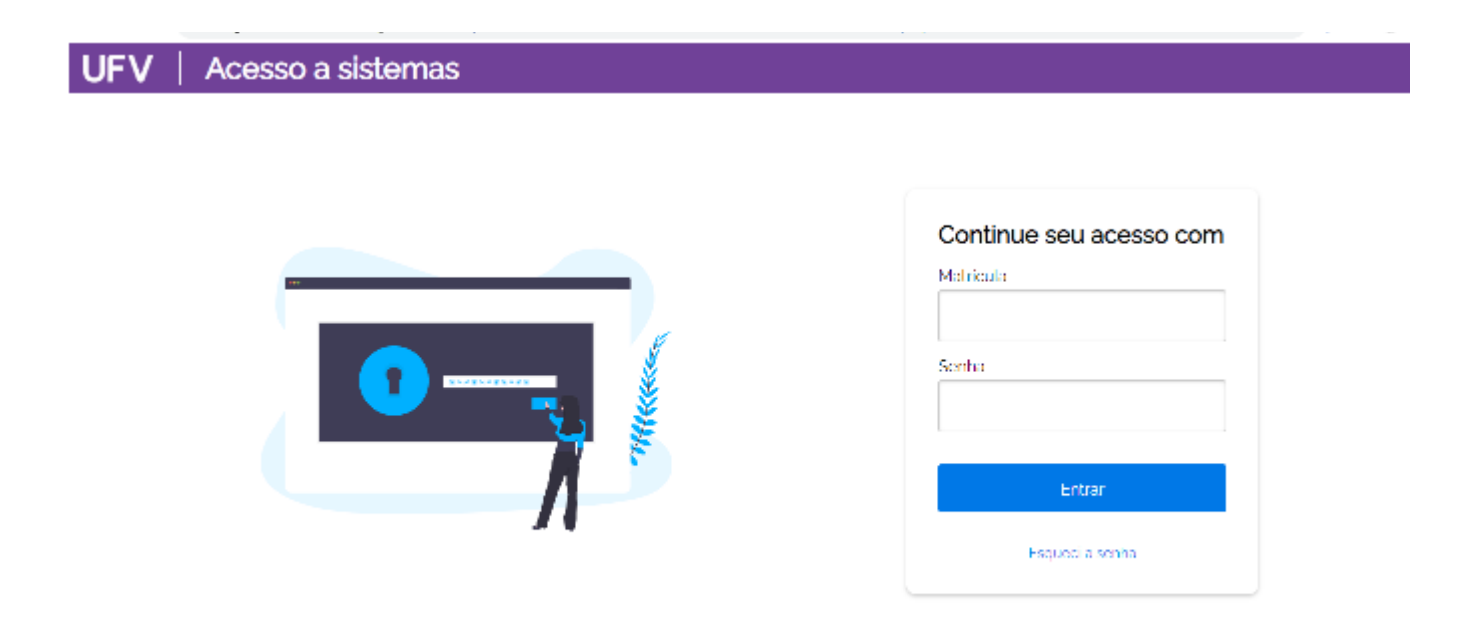

4 - Clique em "Inscrever proposta".

| Apresentação                                   | Propostas de minicurso                  |  |  |
|------------------------------------------------|-----------------------------------------|--|--|
| Cronograma                                     |                                         |  |  |
| Orientações Gerais - Submissão<br>de Trabalhos | Vennuma proposta de minicurso inscrita. |  |  |
| Atividades Complementares                      | Inscrever proposta                      |  |  |
| Perguntas e Respostas                          |                                         |  |  |
| Emissão de Certificados<br>Anteriores          |                                         |  |  |
| Contato                                        |                                         |  |  |
| Propostas de minicurso                         |                                         |  |  |
| Propostas inscritas                            |                                         |  |  |
| Inscrever proposta                             |                                         |  |  |
| Sair                                           |                                         |  |  |
| Formulário de inscrição                        |                                         |  |  |
| W UNIVERSIDADE FEDERAL DE VIÇO                 | SA                                      |  |  |

5 - Preencha os dados solicitados.

Observações:

No item "Programação (Ementa)" detalhe o conteúdo a ser trabalhado no curso.

No item "**Metodologia**/**Cronograma**", liste quais serão as atividades propostas, as formas de interação (encontros online síncronos e assíncronos, podcasts, aulas gravadas, estudos dirigidos, etc) utilizadas no minicurso, bem como a carga horária, síncrona ou assíncrona, atribuída a cada uma delas.

No item "**Recursos necessários para a participação**", liste o que o participante precisará providenciar para a participação no minicurso, como algum material, software ou pré-requisito. Quaisquer condições para a realização do minicurso deverão ser informados aqui.

| Apresentação            | Inscrever proposta de n                | ninicurso                                                                |                                  |
|-------------------------|----------------------------------------|--------------------------------------------------------------------------|----------------------------------|
| Anais                   | la la forma en dados enlisitados obais |                                                                          |                                  |
| Feira do Conhecimento   | Informe os dados solicitados abai      | xo. No continuar, voce podera revisa-los antes de continuar a inscrição. |                                  |
| Seminário               | Título:                                |                                                                          |                                  |
| Realização              | Proponente responsável:                | MARIA DA SILVA                                                           |                                  |
| Organização             | Carga horária:                         | Eccolha a carga horária relativa ao seu curso                            |                                  |
| Edições Anteriores      | Time                                   |                                                                          | Escolha o tipo de minicurso de   |
| Emissão de Certificados | про:                                   |                                                                          | acordo com a carga horária.      |
| Anteriores              | Natureza:                              |                                                                          | Escolha a natureza do minicurso. |
| Propostas de minicurso  | Público-alvo:                          |                                                                          |                                  |
| Propostas inscritas     |                                        |                                                                          | 11                               |
| Inscrever proposta      | Objetivo:                              |                                                                          |                                  |
| Sair                    |                                        |                                                                          |                                  |
| Formulário de inscrição |                                        |                                                                          |                                  |
|                         |                                        |                                                                          |                                  |
|                         |                                        |                                                                          |                                  |
|                         |                                        |                                                                          | h                                |
|                         | Programação:                           |                                                                          |                                  |
|                         |                                        |                                                                          |                                  |

6 - Clique em "Incluir" para realizar a inclusão de ministrante e/ou monitor. Obs.: A inclusão de membros da UFV (estudante, técnico ou professor) exige o número de matrícula. No item "Vagas por turma" o proponente pode oferecer mais de uma turma no minicurso, caso tenha disponibilidades de tempo, e observando os horários disponíveis no sistema para oferta do minicurso. É desejável que cursos do interesse de estudantes noturnos e diurnos sejam oferecidos em horários acessíveis aos estudantes dos dois turnos.

| Vagas por turma:<br>Turmas:                          | TIRCIUIT Remover                                                            |  |
|------------------------------------------------------|-----------------------------------------------------------------------------|--|
| Condições necessárias para<br>realização (opcional): | r Incluir                                                                   |  |
|                                                      | Everaple: equipamente audiovisuel escores a internet laboratória de química |  |

## 7 - Escolha a função desempenhada pelo membro do minicurso

| 🔺 MARIA DA SILVA                               |                              | Sair |
|------------------------------------------------|------------------------------|------|
| Apresentação                                   | Incluir membro de minicurso  |      |
| Minicursos                                     | Informa na dadas politikadas |      |
| SIACult UFV                                    |                              |      |
| Orientações Gerais - Submissão<br>de Trabalhos | Função:                      |      |
| Cronograma                                     |                              |      |
| Programação                                    | Continuar Cancelar           |      |
| Emissão de Certificados<br>Anteriores          |                              |      |
| Perguntas e Respostas                          |                              |      |
| Contato                                        |                              |      |
| Propostas de minicurso                         |                              |      |
| Propostas inscritas                            |                              |      |
| Inscrever proposta                             |                              |      |
| Sair                                           |                              |      |

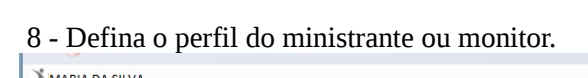

|                                                |                               |                                                                        | Sair |
|------------------------------------------------|-------------------------------|------------------------------------------------------------------------|------|
| Apresentação                                   | Incluir membro de minicurso   |                                                                        |      |
| Minicursos<br>SIACult UFV                      | Informe os dados solicitados. |                                                                        |      |
| Orientações Gerais - Submissão<br>de Trabalhos | Função:                       |                                                                        |      |
| Cronograma                                     | D61                           |                                                                        |      |
| Programação                                    | Perm:                         |                                                                        |      |
| Emissão de Certificados<br>Anteriores          |                               | ○ Estudante de graduação da UFV<br>○ Estudante de pós-graduação da UFV |      |
| Perguntas e Respostas                          | SELECIONE O PERFIL DO         | O Membro sem vinculo com a UFV                                         |      |
| Contato                                        | MONITOR OU MINISTRANTE        | Continuar Cancelar                                                     |      |
| Propostas de minicurso                         |                               |                                                                        |      |
| Propostas inscritas                            |                               |                                                                        |      |
| Inscrever proposta                             |                               |                                                                        |      |
| Sair                                           |                               |                                                                        |      |

9 - Digite a MATRÍCULA do ministrante ou monitor.

ATENÇÃO para a inclusão do dígito verificador separado por hífen.

**IMPORTANTE**: ao cadastrar discentes do campus Florestal como monitores/ministrantes, é necessário acrescentar o número 2000 antes da matrícula (exemplo: se a matrícula é 5467, deve ser escrita 20005467). No caso dos discentes de Rio Paranaíba, é necessário acrescentar o número 3000 antes da matrícula.

| Membros:                           | JOSÉ PEREIRA (Ministrante)                             |
|------------------------------------|--------------------------------------------------------|
| Vagas por turma:<br>Turmas:        | Induit Remover  Defina a quantidade de vagas por turma |
| Metodologia/Cronograma (opcional): | r Induit Remover                                       |

10 - Defina a quantidade de vagas para esta turma.

11 - Clique em "Incluir" para definir a(s) turma(s). Selecione a(s) turma(s) mais adequada(s) ao minicurso.

| SIA > Campus Viçosa > Edições > Outu           | A > Campus Vona > Edições > Outubro de 2021                                               |                                                                                                    |  |  |  |
|------------------------------------------------|-------------------------------------------------------------------------------------------|----------------------------------------------------------------------------------------------------|--|--|--|
| Simple                                         | ósio de Integração Acadêmica                                                              | "A Transversalidade da Ciência, Tecnologia e Inovações para o Planeta"<br>5 a 7 de outubro de 2021 |  |  |  |
| 🚿 MARIA DA SILVA                               |                                                                                           | Sair                                                                                               |  |  |  |
| Apresentação                                   | Incluir turma de minicurso                                                                |                                                                                                    |  |  |  |
| Minicursos                                     |                                                                                           |                                                                                                    |  |  |  |
| SIACult UFV                                    | Informe os dados solicitados.                                                             |                                                                                                    |  |  |  |
| Orientações Gerais - Submissão<br>de Trabalhos | Horizona 05/10/21, terça-feira, de 08:00 a 10:00  05/10/21, terça-feira, de 10:00 a 12:00 |                                                                                                    |  |  |  |
| Cronograma                                     | 05/10/21, terça-feira, de 14:00 a 16:00                                                   |                                                                                                    |  |  |  |
| Programação                                    | Selecione entre as turmas disponíveis a(s) mais adequada(s) ao minicurso.                 |                                                                                                    |  |  |  |
| Emissão de Certificados<br>Anteriores          | Utilize a tecla 'Otri para selecionar mais de uma oppão.                                  |                                                                                                    |  |  |  |
| Perguntas e Respostas                          | Local:                                                                                    |                                                                                                    |  |  |  |
| Contato                                        | Continue Constant                                                                         |                                                                                                    |  |  |  |
| Propostas de minicurso                         | Continuar Cancelar                                                                        |                                                                                                    |  |  |  |
| Propostas inscritas                            |                                                                                           |                                                                                                    |  |  |  |
| Inscrever proposta                             |                                                                                           |                                                                                                    |  |  |  |
| Sair                                           |                                                                                           |                                                                                                    |  |  |  |

| MARIA DA SILVA                        | Sar -                                                          |
|---------------------------------------|----------------------------------------------------------------|
| Apresentação                          | Incluir técnico-administrativo da UFV como membro de minicurso |
| Minicursos                            | Informe os dados solicitados.                                  |
| SIACult UFV                           |                                                                |
| de Trabalhos                          | Mamoua UPV:                                                    |
| Cronograma                            |                                                                |
| Programação                           | Continuar Cancelar                                             |
| Emissão de Certificados<br>Anteriores |                                                                |
| Perguntas e Respostas                 |                                                                |
| Contato                               |                                                                |
| Propostas de minicurso                |                                                                |
| Propostas inscritas                   |                                                                |
| Inscrever proposta                    |                                                                |
| Sair                                  |                                                                |

ATENÇÃO! Revise as informações sobre o minicurso, pois elas não poderão ser alteradas após sua confirmação.

| MARIA DA SILVA                                                                     |                                           | Sair                                                                                           |  |  |
|------------------------------------------------------------------------------------|-------------------------------------------|------------------------------------------------------------------------------------------------|--|--|
| Apresentação                                                                       | Inscrever proposta de minicurso           |                                                                                                |  |  |
| Minicursos                                                                         |                                           |                                                                                                |  |  |
| SIACult UFV                                                                        | Revise as informações a seg               | uir antes de prosseguir. Elas não poderão ser alteradas após a confirmação.                    |  |  |
| Orientações Gerais - Submissão<br>de Trabalhos                                     | Título                                    |                                                                                                |  |  |
| Cronograma                                                                         | Proponente responsável                    | MARIA DA SILVA                                                                                 |  |  |
| Programação                                                                        | Carga horária                             | 5 horas                                                                                        |  |  |
| Emissão de Certificados                                                            | Тіро                                      | Miniourso de 12 horas                                                                          |  |  |
| Anteriores                                                                         | Natureza                                  | Prática                                                                                        |  |  |
| Perguntas e Respostas                                                              | Público-alvo                              | Estudantes de graduação do curso de Física                                                     |  |  |
| Contato                                                                            | Objetivo                                  | Compreender os fanômenos e os processos mecánicos, ópticos, termodinámicos e elebromagnéticos. |  |  |
| Propostas de minicurso                                                             | Programação (Ementa)                      | Teorias sob o ponto de vista clássico e moderno                                                |  |  |
| Propostas inscritas                                                                | Membros                                   | JOSÉ PEREIRA (Ministrante)                                                                     |  |  |
| Inscrever proposta                                                                 | Vagas por turma                           | 10                                                                                             |  |  |
| Sair                                                                               | Turmas                                    | Turna 1                                                                                        |  |  |
| Acesso do availador 05/10/21, terga-fera, de 10:00 a 12:00; Link do Meet           |                                           | 05/10/21, terga-feira, de 10:00 a 12:00; Link do Meet                                          |  |  |
| Formulário de insorição Metodologia/Cronograma xxxxxxxxxxxxxxxxxxxxxxxxxxxxxxxxxxx |                                           | x000000001                                                                                     |  |  |
| Inscrição de avaliador                                                             | Recursos necessarios para<br>participação | 201000000000                                                                                   |  |  |
|                                                                                    |                                           | Confirmar Corrigir                                                                             |  |  |

12- Clique em "Confirmar" para finalizar a inscrição de proposta de minicurso.

A inscrição de proposta de minicurso será avaliada pela comissão do SIA e aprovada ou não no sistema. A comissão organizadora entrará em contato com cada proponente.

| 🎢 FABIANE APARECIDA SILVA      | SORTONE DA FONSECA                          |                                                                                    | Sair                 |
|--------------------------------|---------------------------------------------|------------------------------------------------------------------------------------|----------------------|
| Apresentação                   | Proposta de minicurso inscrita com sucesso. |                                                                                    |                      |
| Minicursos                     |                                             |                                                                                    |                      |
| SIACult UFV                    | Propostas de minicurso                      |                                                                                    |                      |
| Orientações Gerais - Submissão | ID                                          | Título                                                                             | Situação             |
| de Trabalhos                   | 437 SIACult UEV                             |                                                                                    | Aguardando avaliação |
| Cronograma                     | <b>₩</b>                                    |                                                                                    |                      |
| Programação                    | •                                           | Inscrever proposta                                                                 |                      |
| Emissão de Certificados N      | lúmero do curso                             |                                                                                    |                      |
| Anteriores                     |                                             | Clique em "Inscrever Proposta" caso queira apresentar outra proposta de minicurso. |                      |
| Perguntas e Respostas          |                                             |                                                                                    |                      |
| Contato                        |                                             |                                                                                    |                      |
| Propostas de minicurso         |                                             |                                                                                    |                      |
| Propostas inscritas            |                                             |                                                                                    |                      |
| Inscrever proposta             |                                             |                                                                                    |                      |
| Sair                           |                                             |                                                                                    |                      |